## How to submit a document to a FERC docket in 10 easy steps:

- 1. Register for a FERC Online Account via this page: https://ferconline.ferc.gov/eRegistration.aspx. Be sure to enter your or your organization's name when prompted.
- 2. Log in to your FERC Online Account: https://ferconline.ferc.gov/Login.aspx .
- 3. You will be taken to a new page: https://ferconline.ferc.gov/FercOnline.aspx. Click on <u>eFiling</u> (second option under "FERC Online Applications")
- 4. You will be taken to a new page: https://ferconline.ferc.gov/eFiling.aspx.
  - a. Under "How is your filing to be directed?" click on "General" (see picture below).
  - b. On same page, under "What kind of filing are you making?" click on "Comment (on Filing, Environ. Report, or Tech Conf)"
  - c. On the same page, under "Filing Type (Fee)" click on "Comment" (the only option)

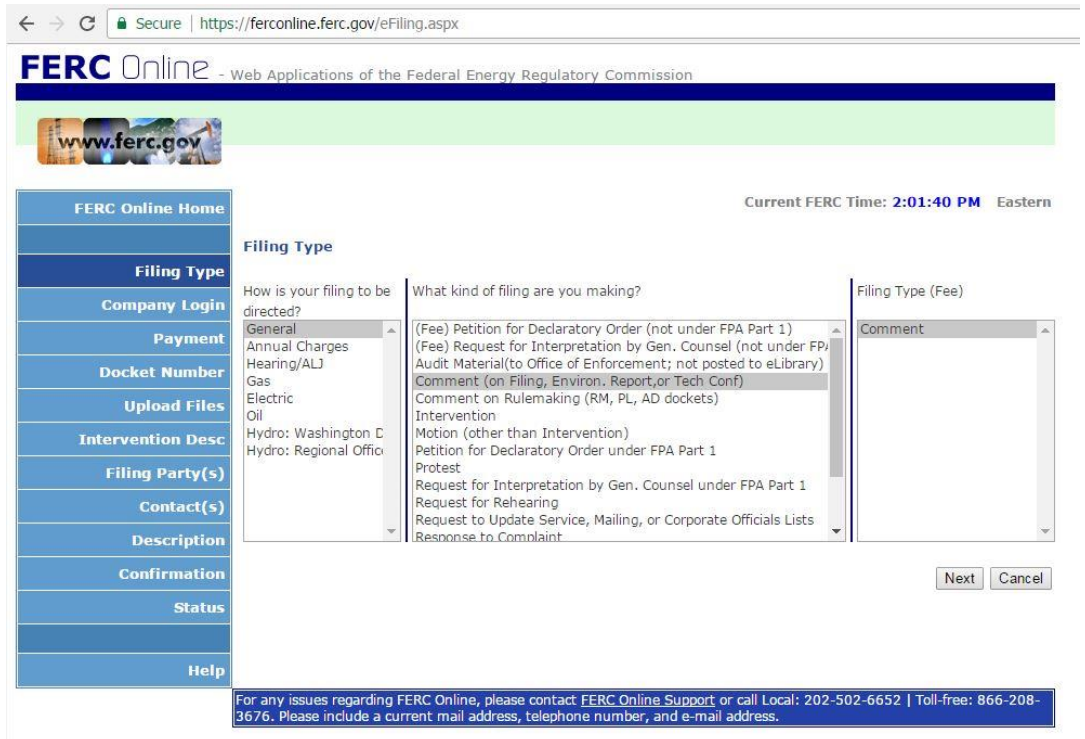

5. A new form will pop up ("Select Docket"). Click on "Quick Entry" and enter the FERC Docket Number (for the Atlantic Coast Pipeline, you should select 3 dockets, CP15-554-000, CP15-554-001, and CP15-555). Click Next.

| Select Docke                          | t                                                                                                    |                                 |          |
|---------------------------------------|----------------------------------------------------------------------------------------------------|---------------------------------|----------|
| Search and sele                       | ct all dockets and sub-dockets for your submission.                                                                                                |                                 |          |
| You can search<br>Search Quick        | for dockets or click the Quick Entry tab if you already know the docket Entry                                                                      | numbers you want to inse        | rt.      |
| Enter Docket                          | Number: cp15-554 Search (e.g. ER08-10)                                                                                                    |                                 |          |
| Docket                                | Description                                                                                                    | Applicant/Filer                 | Select   |
| CP15-554-000                          |                                                                                                    | Atlantic Coast Pipeline,<br>LLC |          |
| CP15-554-001                          | Amendment to Application for Certificate of Public Convenience and Necessity.                                                                      | Atlantic Coast Pipeline,<br>LLC |          |
| Selected Docke                        | its:                                                                                                    |                                 |          |
| Docket                                | Description                                                                                                    | Applicant/Filer                 | Remove   |
| CP15-554-000                          |                                                                                                    | Atlantic Coast Pipeline, LLC    | ×        |
| CP15-554-001                          | Amendment to Application for Certificate of Public Convenience and Necessity.                                                                      | Atlantic Coast Pipeline, LLC    | ×        |
| -                                     |                                                                                                    |                                 |          |
|                                       |                                                                                                    | Next                            | Cancel   |
| or any issues re<br>3676. Please incl | garding FERC Online, please contact <u>FERC Online Support</u> or call Local:<br>ude a current mail address, telephone number, and e-mail address. | 202-502-6652   Toll-free:       | 866-208- |

6. A new form will pop up ("File Upload"). Select "Choose File" and choose your file from your computer. (Note that sometimes a file will be rejected if there are too many characters in the file name, so if that happens, just shorten the file name.) Choose "upload." Choose "Next."

| www.ferc.gov      |                                                                                                    |
|-------------------|----------------------------------------------------------------------------------------------------|
|                   |                                                                                                    |
| FERC Online Home  | Current FERC Time: 2:08:11 PM Easter                                                                                                    |
|                   | File Upload                                                                                                    |
| Filing Type       |                                                                                                    |
| Company Login     | Limits: 200 files per security level; 50 Mb per file; 60 character per file name. Do not revise the path/filename in the Select<br>File box. Acceptable File Formats |
| Payment           | Select File Choose File No file chosen                                                                                                    |
| Docket Number     | Description Upload                                                                                                    |
| Upload Files      | No Files Landed                                                                                                    |
| Intervention Desc | Public Privileged CEII                                                                                                    |
| Filing Party(s)   |                                                                                                    |
| Contact(s)        | Back Next Cance                                                                                                    |
| Description       |                                                                                                    |
| Confirmation      |                                                                                                    |
| Status            |                                                                                                    |
|                   |                                                                                                    |
| Help              |                                                                                                    |

7. A new form will pop up ("Specify Filing Parties"). Click the "On behalf of another Party(ies)" or "As an Individual" button. Click Next.

|                                                | On behalf of another Party(ies)                      | O As an Individual |                  |
|------------------------------------------------|------------------------------------------------------|--------------------|------------------|
| Specify a full or partia<br>● Starts with ○ Co | al company name, click on Search, and sele<br>ntains | ect from the list. |                  |
| с                                              | - No Organization                                    | s selected -       |                  |
|                                                | - No Organization                                    | s selected, -      |                  |
|                                                |                                                      |                    | Back Next Cancel |

8. Enter email, click "Add as Signer," and click Next.

**Specify Filing Parties** 

Specify the person or persons to whom communication should be addressed. For service list-related ilings, all persons to be added to the service list must be eRegistered and added as a signer or other contact.

| Filing Party                       |
|------------------------------------|
| Contact Email:                     |
| Add as Signer Add as Other Contact |

- No Contacts selected. -

Back Next Cancel

9. The website will auto-fill the field with a description of your filing; modify as needed and click Next.

| Submission Description                                                                 |       |        |
|----------------------------------------------------------------------------------------|-------|--------|
| Please modify the description to accurately describe your submission.                  |       |        |
| (doc-less) Motion to intervene of SUUIMERN ENVIRONMENTAL LAW CENTER under CP15-554-000 | , et. | a1     |
|                                                                                        |       |        |
|                                                                                        |       |        |
|                                                                                        |       |        |
|                                                                                        |       | 11     |
| Characters remaining: 159 Back                                                         | Next  | Cancel |

10. Review the summary of your filing and, if all info is correct, click "Submit."

| Summary                                                                           |                                                                                               |                                                          |                                      |                            |                                 |                 |  |
|-----------------------------------------------------------------------------------|-----------------------------------------------------------------------------------------------|----------------------------------------------------------|--------------------------------------|----------------------------|---------------------------------|-----------------|--|
| You must click the So<br>Submission<br>Description                                | ubmit button to offi<br>(doc-less) Motion<br>et. al                                           | cially submit filing to FERC<br>to Intervene of SOUTHERM | ).<br>N ENVIRONMENTAL LAW C          | ENTER und                  | ler CP15-55                     | 4-000,          |  |
| Submission Date                                                                   | 3/21/2017 4:20:33 PM                                                                          |                                                          |                                      |                            |                                 |                 |  |
| <u>Dockets</u>                                                                    | Docket                                                                                        | Description                                              |                                      |                            | Applicant/Filer                 |                 |  |
|                                                                                   | CP15-554-000                                                                                  |                                                          |                                      |                            | Atlantic Coast<br>Pipeline, LLC |                 |  |
|                                                                                   | CP15-554-001 Amendment to Application for Certificate of Public<br>Convenience and Necessity. |                                                          | blic Atlantic Coast<br>Pipeline, LLC |                            |                                 |                 |  |
| Text                                                                              | On-line/Document                                                                              | -less Text                                               |                                      |                            |                                 |                 |  |
| Filing                                                                            | Filing Party                                                                                  |                                                          | Signer (Representative)              | Other Contacts (Principal) |                                 |                 |  |
| Party/Contacts                                                                    | SOUTHERN ENVIRONMENTAL LAW CENTER                                                             |                                                          | thompson@selcnc.org                  |                            |                                 |                 |  |
| or any issues regard                                                              | ing FERC Online, pl                                                                           | ease contact <u>FERC Online :</u>                        | <u>Support</u> or call Local: 202    | Back                       | Submit                          | Cancel 866-208- |  |
| 576. Please include a current mail address, telephone number, and e-mail address. |                                                                                               |                                                          |                                      |                            |                                 |                 |  |

•

For assistance, contact **FERC Online Support** Email:<u>ferconlinesupport@ferc.gov</u>

Telephone: 202-502-6652 Toll-free: 1-866-208-3676

Hours: 8:30 a.m. to 5 p.m. Eastern Time, Monday–Friday (closed Federal holidays)